## Signature settings and use

Signature settings in MS Outlook 2011 Mac version

To change the signature settings to to Preferences...

You can add and remove signatures with the Signature settings panel [+] and [-] buttons.

| how All | ]              |                    |
|---------|----------------|--------------------|
| Random  | Signature name | Signature          |
| M       | Standard       | 1                  |
| 2       | MP-full        | 1                  |
| M       | MP-full eng    |                    |
| 2       | MP-lyhk        |                    |
|         |                |                    |
|         |                |                    |
|         |                |                    |
|         |                |                    |
|         |                |                    |
|         |                |                    |
|         |                |                    |
|         |                |                    |
|         |                |                    |
|         |                |                    |
|         |                |                    |
|         |                |                    |
|         |                | Default Signatures |

Choosing a default signature

The default signature is set by clicking on the 'Default Signatures' button in the lower right corner.

Choose from the list a signature that will be added automatically when you create a new e-mail.

If you do not want to add a signature choose 'None'.

| ndom<br>প্র<br>প্র<br>প্র | Account<br>polia | V None Kandom Standard VO-full eng MP-lyhk |
|---------------------------|------------------|--------------------------------------------|
|                           |                  | Cancel                                     |

Choosing or changing the signature in a new message

When writing a new e-mail message you can add or change the signature by choosing from the Outlook Tool Palette an icon with a pen writing a text (as a default to the right of the Picture icon).

|       | ,          | Untitled        | -                                         |
|-------|------------|-----------------|-------------------------------------------|
|       | - Xi 🗅 🛍 i | ia 📾 👘 🚇        |                                           |
| Mexad | ps Options |                 | ^                                         |
| 12    | Hdvdika    | • ¥ • E E C E 🔗 | 🚘 · 🗠 ! 🙎                                 |
| Send  | B I U and  | Anah            | Picture 😻 Add a signature to this message |

## Allekirjoitusten asetukset ja käyttö